Настройка роутера на примере ZyXEL Keenetic Satrt для получения услуг от ЗАО «Золотая линия»

- 1. Откройте любой WEB-обозреватель на вашем компьютере (Internet Explorer, Opera, Chrome, Firefox)
- 2. В адресной строке введите адрес 192.168.1.1:

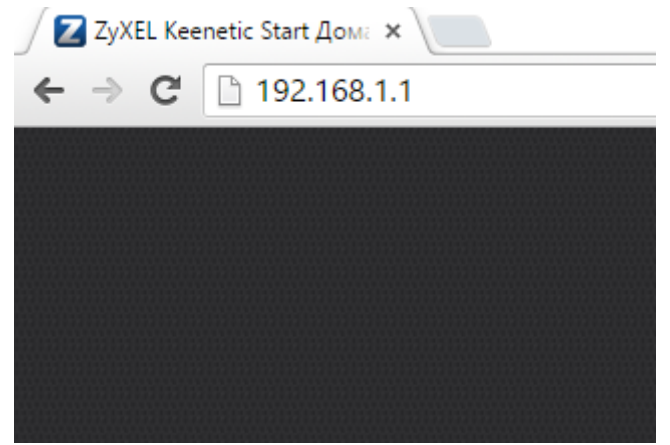

- 3. В форме для ввода логина введите «admin», пароль «admin».
- 4. В меню в нижней части окна выберите пункт «Интернет». В центральной части окна выберите «Broadband connection»:

| Полный список сетевых интерфейсов,<br>подключения к разным провайдерам, м<br>соединение, имеющее больший приор<br>состоянию интерфейса. Чтобы изменит | предназначенных для соединения с внешними сетями. Если<br>южно с помощью приоритетов настроить резервирование ин<br>итет, а остальные будут находиться в режиме ожидания. Цве<br>ть настройки соединения, щелкните его запись в списке. |
|----------------------------------------------------------------------------------------------------|----------------------------------------------------------------------------------------------------|
| Описание                                                                                                    | Интерфейс                                                                                                    |
| Broadband connection                                                                                                    | ISP                                                                                                    |
|                                                                                                    | WifiMaster0/WifiStation0                                                                                                    |
| Сохранить приоритеты NetFriend                                                                                                    |                                                                                                    |
|                                                                                                    |                                                                                                    |
|                                                                                                    |                                                                                                    |
|                                                                                                    |                                                                                                    |
|                                                                                                    |                                                                                                    |
|                                                                                                    |                                                                                                    |
|                                                                                                    |                                                                                                    |
|                                                                                                    |                                                                                                    |
|                                                                                                    |                                                                                                    |
|                                                                                                    |                                                                                                    |
|                                                                                                    |                                                                                                    |
|                                                                                                    |                                                                                                    |

- 5. Проверьте настройки:
  - 5.1. Настройка параметров IP: Автоматическая
  - 5.2. Нажмите кнопку «Применить» в нижней части окна:

| Настройка подключения по Ethernet                                                                                                    |
|----------------------------------------------------------------------------------------------------|
| Выберите разъем, который будет использоваться соединением. Можно выбрать несколько разъемов, которые будут логически<br>объединены в один VLAN. Если данное соединение предназначается для подключения к Интернету, установите<br>соответствующий флажок. |
|                                                                                                    |
| Использовать разъем: 📃 📄 📄 🗭                                                                                                    |
| Передавать теги VLAN ID:                                                                                                    |
| Включить: 🗭                                                                                                    |
| Использовать для выхода в Интернет. 🕑                                                                                                    |
| Onucatue: Broadband connection                                                                                                    |
| Идентификатор сети (И АНР); 2                                                                                                    |
| Настройка параметров IP: Автоматическая 🔻                                                                                                    |
| DNS 2                                                                                                    |
| DNS 2:                                                                                                    |
| DNG 3.                                                                                                    |
| МАС-адрес: По умолчанию                                                                                                    |
| Имя устройства: Keenetic Start                                                                                                    |
| Pasmen MTU: 1500                                                                                                    |
| Не уменьшать ТТГ                                                                                                    |
| Применить Отмена Удалить                                                                                                    |

- 6. В меню в нижней части окна выберите пункт «Сеть Wifi»:
  - 6.1. Имя сети(SSID) так будет называться сеть, к которой вы будете подключаться, например ZL191
  - 6.2. Защита сети:WPA2-PSK
  - 6.3. Ключ сети: ключ, который вы будете использовать для подключения к сети
  - 6.4. Стандарт:11bgn смешанный
  - 6.5. Канал: 1, 4 или 11
  - 6.6. Ширина канала:20МГц
  - 6.7. Нажмите кнопку «Применить» в нижней части окна:

| Точка доступа 2.4                                                                 | нц                                                   |                                                                                                    |
|-----------------------------------------------------------------------------------|------------------------------------------------------|----------------------------------------------------------------------------------------------------|
| Укажите имя для вашей бо<br>безопасности и введите с<br>используйте только при не | эспроводной се<br>этевой ключ (па)<br>зобходимости п | пи, по которому можно будет найти ее при подключении. Включите защиту соединечий, выберите урове:<br>ропы јял доступа к сели. Рекомендуется использовать максимальную защиту WPA2. Режим WEP<br>одиточения устаревших устройств, не подсреживающих WPA. |
| В режиме Усилителя Wi-F                                                           | і и при подключе                                     | знии к Интернет-провайдеру по Wi-Fi номер канала точки доступа изменить нельзя.                                                                                                    |
| Вклюни                                                                            |                                                      |                                                                                                    |
|                                                                                   | <u>Имя с</u> ети (SSID)                              | : ZL 191                                                                                                    |
|                                                                                   | Скрывать SSID                                        |                                                                                                    |
|                                                                                   | 200000000000000000000000000000000000000              |                                                                                                    |
|                                                                                   | Защита сети                                          | . WPA2-PSK                                                                                                    |
|                                                                                   | КЛЮЧСЕТИ                                             |                                                                                                    |
|                                                                                   | Страна                                               | Russian Federation                                                                                                    |
|                                                                                   | Стандарт                                             | : 802.11bgn 🔻                                                                                                    |
|                                                                                   | Канал                                                |                                                                                                    |
|                                                                                   | Ширича канала                                        | : 20 МГц 🗸 🗸                                                                                                    |
| Mo                                                                                | щность сигнала                                       | . 100% •                                                                                                    |
|                                                                                   | ВКЛЮЧИТЬ WMM                                         |                                                                                                    |
|                                                                                   | C                                                    | Применить                                                                                                    |
| Быстрая настрой                                                                   | ка Wi-Fi (                                           | WPS)                                                                                                    |
| Технология Wi-Fi Protecter<br>устройством, совместимы                             | 1 Setup (WPS) п<br>и с данной техн                   | эзволяет автоматически настроить защищенное соединение между интернет-центром и беспроводным<br>ологией.                                                                                                    |
|                                                                                   | ВКЛЮЧИТЬ WPS                                         |                                                                                                    |
| Испол                                                                             | ьзовать пин-код                                      | -                                                                                                    |
|                                                                                   |                                                      | Применить Запустить WPS                                                                                                    |
|                                                                                   |                                                      |                                                                                                    |
|                                                                                   |                                                      |                                                                                                    |
|                                                                                   |                                                      |                                                                                                    |
|                                                                                   |                                                      |                                                                                                    |
|                                                                                   |                                                      |                                                                                                    |

7. В меню в нижней части окна выберите пункт «Безопасность», в центральной части окна выберите закладку «Трансляция сетевых адресов», нажмите кнопку «Добавить правило»:

| NAT) Лежсетевой экран                                                         | SkyDNS Яндекс.DNS                                                                                                    |                                                                                                    |                                                                                                    |
|-------------------------------------------------------------------------------|----------------------------------------------------------------------------------------------------|----------------------------------------------------------------------------------------------------|----------------------------------------------------------------------------------------------------|
| адля статической трансляции<br>я всех пакетов, входящих на (<br>е его запись. | і сетевых адресов или сеті<br>определенный интерфейс                                                                                  | авых адресов и портов транспор<br>или IP-адрес. Для редактирован                                                                                                    | пного протокола, а также<br>имя созданного правила                                                                                                    |
| рес Порт                                                                      | Назначение                                                                                                    | Порт назначения                                                                                                    | Описание                                                                                                    |
| выделенные правила Уда                                                        | алить все правила                                                                                                    |                                                                                                    |                                                                                                    |
|                                                                               |                                                                                                    |                                                                                                    |                                                                                                    |
|                                                                               |                                                                                                    |                                                                                                    |                                                                                                    |
|                                                                               |                                                                                                    |                                                                                                    |                                                                                                    |
|                                                                               | и сетевых адресо<br>и для статической трансляции<br>и всех пакетов, входящих на<br>е его запись.<br>рес Порт<br>выделенные правила Уд | NATI Лежсетевой экран     SkyDNS     Яндекс.DNS       IM ССТЕВЫХ АДРЕСОВ (NAT)            Аля статической трансляции сетевых адресов или сете         какетов, входящих на определенный интерфейс         е его запись.        pec     Порт     Назначение       выделенные правила     Удалить все правила | NATI Лежсетевой экран   SkyDNS   Яндекс.DNS     IM ССТЕВЫХ АДРЕСОВ (NAT)     1 для статической трансляции сетевых адресов или сетевых адресов и портов транслор:     Is для статической трансляции сетевых адресов или сетевых адресов и портов транслор:     Is дес пакетов, входящих на определенный интерфейс или IP-адрес. Для редактироване его запись.     pec   Порт     Назначение   Порт назначения     выделенные правила   Удалить все правила |

- 7.1. Настройте следующие параметры
  - 7.1.1.Интерфейс: «Broandband connection»
  - 7.1.2.Протокол:ТСР
  - 7.1.3.Порты TCP/UDP: Один порт 8080
  - 7.1.4.Перенаправить на адрес:192.168.1.1
  - 7.1.5.Новый номер порта назначения:80
  - 7.1.6. Нажмите кнопку «Сохранить» в нижней части окна:

|    | еть исходным адрес по                                                                                    | л пазначение                                                    | поот назначения                                                      | Описание                      |
|----|----------------------------------------------------------------------------------------------------|-----------------------------------------------------------------|----------------------------------------------------------------------|-------------------------------|
| I  | Настройка правила трансляции адре                                                                        | сов                                                             |                                                                      |                               |
| 54 |                                                                                                    |                                                                 |                                                                      |                               |
| 08 | Выберите входящий интерфейс (или IP-ад<br>адрес и при необходимости номер порта, н<br>заданному условию. | рес) и при необходимости укажи<br>а которые будут перенаправлят | те порт назначения входящих паке<br>ъся все входящие пакеты, удовлет | етов. Укажите IP-<br>воряющие |
|    | Поля «Пакеты на адрес» и «маска» можно<br>адрес. В большинстве случаев доскаточно                        | оставить пустыми, есть еля под<br>указать только интерфейс.     | ключения к Интернету используето                                     | хя динамический IP-           |
|    | Описание:                                                                                                | manager                                                         | $\mathbf{N}$                                                         |                               |
|    | Интерфейс:                                                                                               | Broadband connection (ISP)                                      | •                                                                    |                               |
|    | Протокол:                                                                                                | TCP                                                             | •                                                                    |                               |
|    | Порты TCP/UDP:                                                                                           | Один порт 🔻 : 8080                                              |                                                                      |                               |
|    | Перенапразить на адрес:                                                                                  | другой                                                          | •                                                                    |                               |
|    |                                                                                                    | 192.168.1.1                                                     |                                                                      |                               |
|    | Новый номер порта назначения:                                                                            | 80                                                              |                                                                      |                               |
|    |                                                                                                    | Сохранить Отмена Удал                                           | ить правило                                                          |                               |

7.2. В центральной части окна выберите закладку «Межсетевой экран», нажмите кнопку «Добавить правило»:

| <b>ZyXEL</b><br>Безопасность<br>Трансляция сете | Keenetic Start                                                             | евой экран <mark>куDNS Ян</mark> и                        | Jekc.DNS                                   |                                                    |                                                          |
|-------------------------------------------------|----------------------------------------------------------------------------|-----------------------------------------------------------|--------------------------------------------|----------------------------------------------------|----------------------------------------------------------|
| Межсетев<br>Выберите из с<br>прохождение        | кой экран<br>списка интерфейс, чтобы просм<br>определенных пакетов, удовле | отреть существующие для нег<br>гворяющих условиями правил | о правила или созда<br>а. Для редактирован | ть новое. Правила могут<br>ия созданного правила ц | разрешать или запрещать<br>целкните его запись в списке. |
| Действие                                        | Правила для интерфейса: Ві<br>Протокол                                     | oadband connection (ISP)<br>Источник                      | Т                                          | Назначение                                         | Порт                                                     |
| Добавить прав                                   | ило Выберите действие                                                      | ▼ Удалить вс                                              | е правила                                  |                                                    |                                                          |
|                                                 |                                                                            |                                                           |                                            |                                                    |                                                          |
|                                                 | <b>~</b>                                                                   |                                                           | -iil 🚺                                     |                                                    |                                                          |

- 7.3. Настройте следующие параметры:
  - 7.3.1.Действие: разрешить
  - 7.3.2. IP-адрес источника: один 81.200.240.20
  - 7.3.3. IP-адрес назначения: любой
  - 7.3.4. Номер порта источника: любой
  - 7.3.5.Протокол: ТСР
  - 7.3.6. Номер порта назначения: Равен 8080
  - 7.3.7. Нажмите кнопку «Сохранить» в нижней части окна:

| Настройка правила                                                                                                    |  |
|----------------------------------------------------------------------------------------------------|--|
| Выберите действие, которое нужно выполнить для входящих пакетов, и укажите условия, при которых это действие должно быть выполнено. |  |
| Действие: Разрешить 🔻                                                                                                    |  |
| IP-адрес источника: Один 🔻 81.200.240.20                                                                                            |  |
| IP-адрес назначения: Любой 🔻                                                                                                    |  |
| Номер порта источника: Любой 🔻                                                                                                    |  |
| Протокол: ТСР                                                                                                    |  |
| Номер порта назначения: Равен 🔻 8080                                                                                                |  |
| Сохранить ). Отмена Удалить правило                                                                                                 |  |
|                                                                                                    |  |

Данная настройка необходима для удаленного входа на ваш роутер специалистом технической поддержки и диагностики работы роутера:

8. В меню в нижней части окна выберите пункт «Домашняя сеть», в центральной части окна выберите закладку «Сегменты», выберите строку «Home network»:

| <b>ZyXEL</b><br>Домашняя сел                                     | Keenetic Start                                                                                                    |                                                                                                    |                                                                                                    |                                                                               |                                                                          |
|------------------------------------------------------------------|----------------------------------------------------------------------------------------------------|----------------------------------------------------------------------------------------------------|----------------------------------------------------------------------------------------------------|-------------------------------------------------------------------------------|--------------------------------------------------------------------------|
| Устроиства Се                                                    | сети                                                                                                    | NAT IGMP Proxy                                                                                                 |                                                                                                    |                                                                               |                                                                          |
| Разбиение сет<br>объединяет по<br>схемы предост<br>привязанные к | и на сегменты осуществляется с<br>рты встроенного коммутатора с<br>авления услуг, для подключения<br>портам коммутатора. Для измени | целью оптимизации трафи<br>основной сетью Wi-Fi, а для<br>ресиверов IP-телевидения<br>ения параметров существу | ка и повышения безопасности.<br>I Гостевой сети предназначена<br>или IP-телефонов также могут<br>ощего сегмента щелкните его з | В заводских настр<br>отдельная сеть W<br>потребоваться отд<br>апись в списке. | оойках Домашняя сеть<br>i-Fi. В зависимости от<br>јельные сегменты сети, |
| Имя                                                              | Описание                                                                                                    | IP                                                                                                    | Маска подсети                                                                                                    | DHCP                                                                          | Состояние                                                                |
| Home                                                             | Home network                                                                                                    | 192.168.1.1                                                                                                    | 255.255.255.0                                                                                                    | Да                                                                            | Включен                                                                  |
| Добавить сегме                                                   | HT                                                                                                    | 10.1.30.1                                                                                                    | 235.235.235.0                                                                                                    | да                                                                            | Быключен                                                                 |
|                                                                  |                                                                                                    |                                                                                                    |                                                                                                    |                                                                               |                                                                          |
|                                                                  |                                                                                                    |                                                                                                    |                                                                                                    |                                                                               |                                                                          |
|                                                                  |                                                                                                    | S ==                                                                                                    | .) 🔊 K                                                                                                    | >                                                                             |                                                                          |

- 9. В появившемся окне поставьте галочки напротив «Home vlan» и «Wi-Fi access point». Настройте следующие параметры:
  - 9.1. Первичный сервер DNS: 81.200.240.19
  - 9.2. Вторичный сервер DNS: 81.200.241.18

Нажмите кнопку «Применить» в нижней части окна:

| Настройка сегмента сети                                                                      |                                                                                                    |                                                                                                    |  |  |  |
|----------------------------------------------------------------------------------------------|----------------------------------------------------------------------------------------------------|----------------------------------------------------------------------------------------------------|--|--|--|
| Из списка доступных интерфейсов выбери<br>интерфейсы объединяются в сетевой мост<br>сегмент. | те те, которые вы хотите вкл<br>г. Укажите параметры IP или                                                               | очить в сегмент сети. В рамках одного сегмента все<br>скопируйте их с одного из интерфейсов, входящих в |  |  |  |
| Включить: 闭                                                                                  |                                                                                                    |                                                                                                    |  |  |  |
| Описание:                                                                                    | Home network                                                                                                    |                                                                                                    |  |  |  |
| Интерфейсы:                                                                                  | Home VLAN (Switch0/VL WifiMaster0/AccessPoint WifiMaster0/AccessPoint WifiMaster0/WifiStation0 Wi-FI access point (Access | AN1) A<br>SPoint) V                                                                                     |  |  |  |
| Скопировать настройки из:                                                                    | Home VLAN (Switch0/VLAN                                                                                                   | 1) 🔻                                                                                                    |  |  |  |
| ІР-адрес:                                                                                    | 192.168.1.1                                                                                                    |                                                                                                    |  |  |  |
| Маска подсети:                                                                               | 255.255.255.0 •                                                                                                    |                                                                                                    |  |  |  |
| Разрешить доступ к интернет-центру:                                                          |                                                                                                    |                                                                                                    |  |  |  |
| Сервер DHCP                                                                                  |                                                                                                    |                                                                                                    |  |  |  |
| Brawner                                                                                      |                                                                                                    |                                                                                                    |  |  |  |
| Науальный адрес пула:                                                                        | 192 168 1 33                                                                                                    |                                                                                                    |  |  |  |
| Размер пула адресов:                                                                         | 20                                                                                                    |                                                                                                    |  |  |  |
| Время аренды:                                                                                | 25200                                                                                                    | секунд                                                                                                  |  |  |  |
| Адрес шлюза:                                                                                 | [                                                                                                    |                                                                                                    |  |  |  |
| Первичный сервер DNS:                                                                        | 81.200.240.19                                                                                                    |                                                                                                    |  |  |  |
| Вторичный сервер DNS:                                                                        | 81.200.241.18                                                                                                    |                                                                                                    |  |  |  |
|                                                                                              | Применить Отмена                                                                                                    | (далить                                                                                                 |  |  |  |

На этом процесс настройки окончен.